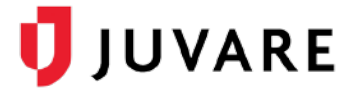

## How to log in after my account is migrated?

After your EMResource account has been migrated to Juvare Login Services, the login workflow will change slightly. This guide provides step-by-step instructions to help get you acquainted with the new log in process and alternative access points.

## Logging In

1. Go to your EMResource login page.

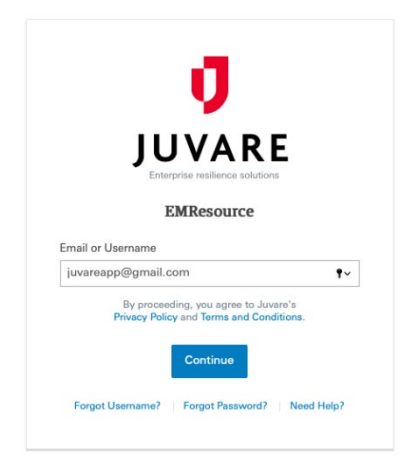

2. Enter your email or username and click **Continue**. The Juvare Login Services page opens, with your email already filled in.

| JUVARE                                                                                        |
|-----------------------------------------------------------------------------------------------|
| This is the first time you are connecting to<br>login juvare.com from this browser<br>Sign In |
| Email                                                                                         |
| juvareapp@gmail.com                                                                           |
| Password                                                                                      |
| •••••                                                                                         |
| Remember me                                                                                   |
| By proceeding, you agree to Juvare's<br>Privacy Policy and Terms & Conditions.                |
| Sign In                                                                                       |
| Need help signing in?                                                                         |

- 3. On this page, you must use your email address.
- 4. Enter your password and click **Sign In**. The EMResource home page opens.

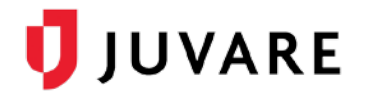

## Forgotten Password

If you see the message **Unable to sign**, your password is incorrect.

1. To reset it, at the bottom, click **Need help signing in?** A list of options appears.

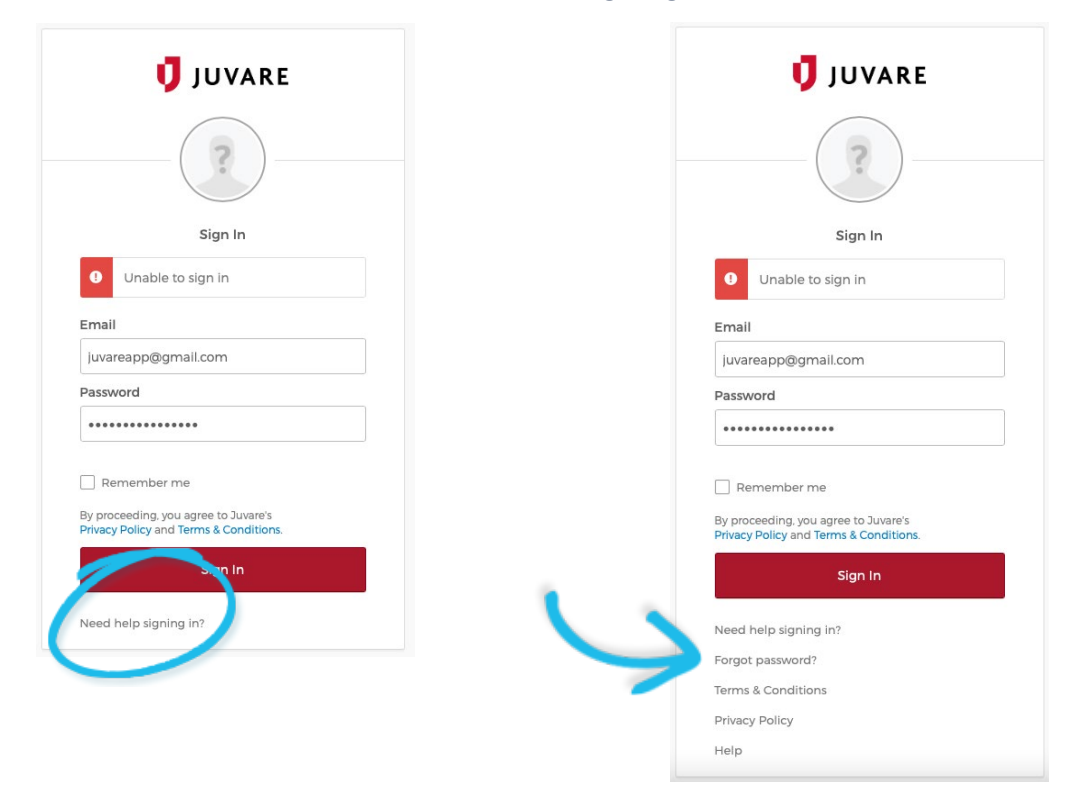

- 2. Click Forgot Password? The Reset Password page opens.
- 3. Enter your email address and click Reset via Email.

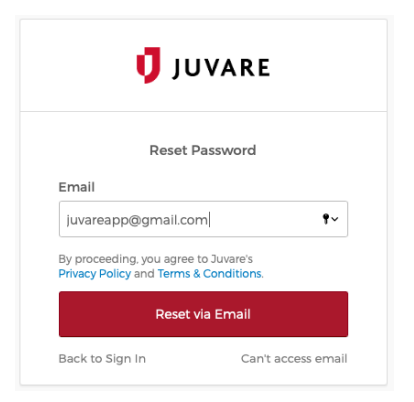

4. Check your inbox for an email from <u>no-reply@juvare.com</u> or <u>no-reply@login.juvare.com</u>.

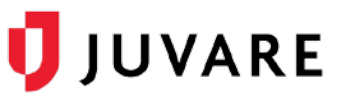

5. Click **Reset Password** and follow the instructions to reset your password.

| Juvare Pas                            | sword Reset Requested                                                                                                 |
|---------------------------------------|----------------------------------------------------------------------------------------------------|
| Hi juvareapp,                         |                                                                                                    |
| A password reset<br>request, please c | t request was made for your Juvare account. If you did not make this<br>ontact your system administrator immediately. |
| Click this link to r                  | eset the password for your username, juvareapp@gmail.com:                                                             |
|                                       | Reset Password                                                                                                    |
|                                       | This link expires in 1 hour.                                                                                          |
| If you experience<br>administrator:   | difficulties accessing your account, send a help request to your                                                      |
| Go to your Sign-ir                    | Help page. Then click the Request help link.                                                                          |

## **Alternative Access Points**

You can also log in from <u>https://login.juvare.com</u>. You will see one or more Juvare solutions to which you have access. Click the name of the solution. The solution opens to the home page.

| elCS | EMResource |
|------|------------|
| elCS | EMResource |

If applicable, you can also switch to other Juvare solutions using the app switcher located inside the solution.

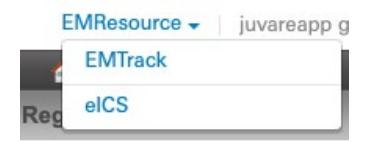